## USB Reader Software Driver Installation Instructions

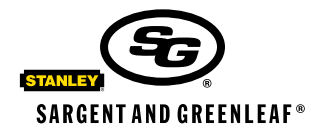

| 1 😹                                                                 |
|---------------------------------------------------------------------|
|                                                                     |
| es on your computer.                                                |
|                                                                     |
| national beaties.<br>may result in severe civil<br>e under the law. |
|                                                                     |
|                                                                     |

1. Insert the CD, then locate and run the install program it contains, following these instructions precisely.

| icense Agreement                                                                                                    | 6 |
|----------------------------------------------------------------------------------------------------|---|
| Name take a nonexit to read the licence agreement now. If you accept the terms below, click "<br>geen", then "Next". Otherwise click: "Cancel".                                                                                                    | 1 |
| Copyright (C) 2005 Dallas Semiconductor Maxim<br>Corporation, All Rights Reserved.                                                                                                    | - |
| Permission is hereby granted, free of charge, to any<br>person obtaining a copy of this software and associated<br>documentation files (the "Software"), to deal in the<br>Software without restriction, including without<br>limitation the rights to use, copy, modify, merge,<br>publish, distribute, sublicense, and/or sell copies of<br>the Software, and to nermit nermons to show the |   |
| OlDo Not Areas                                                                                                    |   |

2. You must accept the license agreement before you will be allowed to proceed with the installation.

| 1 Wire Drivers                                                                                                    | 002                                                                                    |
|----------------------------------------------------------------------------------------------------|----------------------------------------------------------------------------------------|
| Custom Installation Choices                                                                                                    |                                                                                        |
| This installation package automatically installs the basic 1-Wire driv<br>Please select the components you would like to additionally install.<br>API for NET or the 1 Wire CDM object (DWCDM API). Some appli<br>additional API). | es, including the TMEKAPI,<br>Your choices are: the T-Was<br>cations may require these |
| 1/w/w API for .NET (requires Microsoff's .NET Framework an                                                                                                    | d 24 redutebutable)                                                                    |
| OWCOM API lequins the "unsupported" Microsoft AMI to be                                                                                                    | nction properly!                                                                       |
|                                                                                                    | 2000 (BUR 1996)                                                                        |
|                                                                                                    |                                                                                        |
|                                                                                                    |                                                                                        |
|                                                                                                    |                                                                                        |
|                                                                                                    |                                                                                        |
| ( Texat ) (                                                                                                    | (But                                                                                   |
| Lancet                                                                                                    | (Back Ned)                                                                             |

3. You will be given a choice to install two options. Leave both items checked, and click **NEXT**.

Sargent & Greenleaf, Inc. A Wholly Owned Subsidiary of Stanley Security Solutions, Inc. PO Box 930 Nicholasville, KY 40356 Phone: (800)-826-7652 Fax: (800)-634-4843 Phone: (859)-885-9411 Fax: (859)-887-2057 Copyright 2005, Sargent & Greenleaf Sargent & Greenleaf S.A. 9, Chemin du Croset 1024 Ecublens, Switzerland Phone: +41-21 694 34 00 Fax: +41-21 694 34 09

> Document 630-731 Revised 10/25/2005

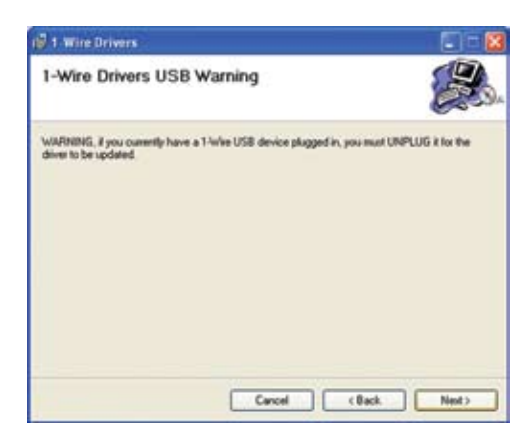

4. You will be warned that the USB reader must be unplugged if it is connected to your computer. Make sure the reader is disconnected at this time.

| T WITE DRIVERS                                                                                                    |                                       |                 |                     |
|----------------------------------------------------------------------------------------------------|---------------------------------------|-----------------|---------------------|
| Select Installation Folder                                                                                           |                                       |                 |                     |
| The installer will install 1-Wee Drivers to the follow                                                               | ning lokker.                          |                 |                     |
| To install in this folder, click "Next". To install to                                                               | a different folder,                   | eriter it below | or click "Browne".  |
|                                                                                                    |                                       |                 |                     |
| Eolder                                                                                                    |                                       |                 |                     |
| Eolder<br>C1Program Files/Dallas Semiconductor/11W                                                                   | ive Deivers Version                   | n 4.00\         | Browne              |
| Eokler:<br>C'Program Filer/Dallas Semiconducto/13W                                                                   | iee Deivers Version                   | n 4.00          | Browne<br>Disk Cost |
| Edder.<br> C-VProgram Filer/Dallas Semiconductor/11W                                                                 | ier Devers Versio                     | n 4.00          | Browse<br>Diek Cost |
| Eolder:<br>[C-Program File//Dallar Semiconductor/11W<br>Install Twife Device for yourself, or for anyon              | ie Drives Versio<br>e who uses this c | onputer         | Browne<br>Diek Cost |
| Eolder:<br>[CVProgram Filer/Dallar Semiconductor/11W<br>Install 1 We Drives for poundel, or for argons<br>O Everyone | ie Drives Versio<br>e who uses this o | onguter         | Browse<br>Disk Cost |

| Confirm Installation                                         | d Di         |
|--------------------------------------------------------------|--------------|
| Contirm Installation                                         |              |
| The installer is ready to install 1 Wire Drivers on your com | puller.      |
| Sick "Next" to start the installation.                       |              |
|                                                              |              |
|                                                              |              |
|                                                              |              |
|                                                              |              |
|                                                              |              |
|                                                              |              |
|                                                              |              |
| Cancel                                                       | (Back, Next) |

| Drivers is being installed |           |          | 6 |
|----------------------------|-----------|----------|---|
| 1-Wire Drivers             |           |          |   |
| Egit Installation          | Ity Agein | Continue |   |

5. It will be necessary to select the destination folder for the software. As with most software installations, it is often best to use the default destination.

6. Confirm that you wish to proceed with the installation by clicking on **Next**.

7. After the installation begins, an error message will be generated. Simply click **CONTINUE**.

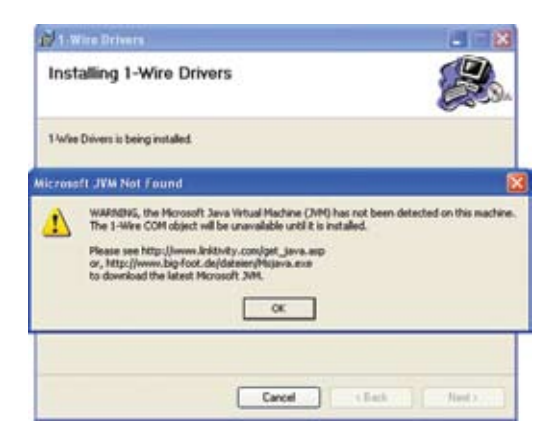

1. Wire Dr.

Installing 1-Wire Drivers

ISB Instruction

1-Wire Drivers is being installed.

8. A warning message will state that the Java machine could not be located. Simply click **OK** to continue.

 After some time, the installation routine will finish, and you will be prompted to connect the USB reader. Connect the reader to a USB port on the computer. <u>Do NOT connect the</u> <u>reader to a hub or docking station</u>.

|    | Welcome to the Found New<br>Hardware Wizard<br>Vindow will search for current and updated software by<br>Johngo on your computer, on the hardware installation CD, or on |
|----|----------------------------------------------------------------------------------------------------|
| 2. | He windows update were all year you permitting.<br>Read ou privacy police<br>Can windows connect to Windows Update to search for                                         |
|    | © Yes, film time only<br>○ Yes, now and every time I connect a device<br>○ No, not this time                                                                             |
|    | Click Next to continue.                                                                                                    |

We USB adapter (DSH490), plug it in no re installation please wait for wour new hardware (could take severa town Waard to:

(Bath | Ned

ÔK

Cancel

 Windows will then find the newly connected USB reader, and will open the wizard that adds new hardware to the system. Follow the on-screen directions to enable your computer to recognize the new USB reader as a hardware device.

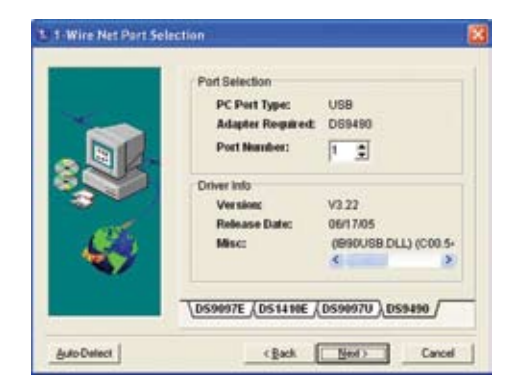

11. Once the wizard finishes, you will continue with the USB reader installation program. The *1-Wire Net Port Selection* window allows for port setup. Click the **Auto-Detect** button. The software will find the reader.

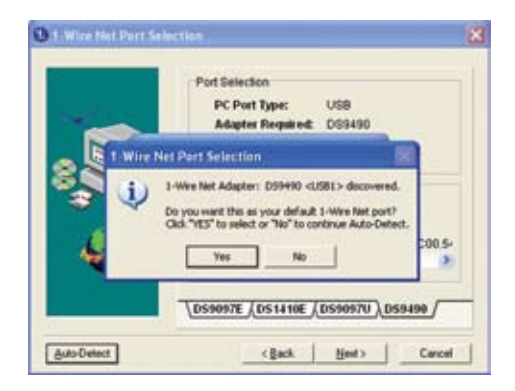

12. When the reader is found, click on **Yes** to make the newly selected port the default connection for your USB reader.

| 🖥 1 Wire Drivers                                |           |
|-------------------------------------------------|-----------|
| Installation Complete                           |           |
| 1-wire Drivers has been successfully installed. |           |
| Click "Close" to exit.                          |           |
|                                                 |           |
|                                                 |           |
|                                                 |           |
|                                                 |           |
|                                                 |           |
|                                                 |           |
|                                                 |           |
| 1 Canad                                         | (Int) One |

13. The installation is now complete. Click **Close** to exit the installer program.